## Kettős könyvvitel dokumentáció

V25.6

## Értékcsökkenés elszámolása az "Értékváltozások" segítségével

Az értékcsökkenés elszámolásának másik módja, hogy a "Tárgyi eszközök kezelése" menü "Értékváltozások/kartonok" fülön található ÉCS elszámolása gombját használjuk és eszközönként számoljuk el az ÉCS-t.

| 00001/2021 - Eszköz 1                                                    |                                                                                                    |
|--------------------------------------------------------------------------|----------------------------------------------------------------------------------------------------|
| Értékcsökkenés elszámolása                                               |                                                                                                    |
| Számviteli törvény szerinti elszámolás                                   | ✓ Adótörvény szerinti elszámolás                                                                                                    |
| Dátum:2021.12.31ÉCS változás:0Munkaszám:▶Megjegyzés:                     | Dátum:       2021.12.31 ♀         ÉCS változás:       0         Munkaszám:       ●         Megjegyzés:       ●         Fejlesztési tartalék |
| Kontírozás<br>Könyvelt összeg: 0 Mozgáskód: Főkönyvi sz.: Ell.fők.sz.: K | <u>É</u> CS kiszámítása <u>T</u> ovább Mé <u>q</u> sem                                                                                      |

A program itt is egyszerre végzi a számviteli és az adótörvény szerinti elszámolást. Először a dátumo(ka)t kell megadnunk. A program felajánlja a leírás várható végét, vagy ha az nem következik be az aktuális évben, akkor az aktuális év december 31-ét. Az automatikus értékcsökkenés számításhoz nyomjuk meg az "ÉCS elszámolása" gombot. Ekkor a program a megadott dátumig kiszámolja mindkét értékcsökkenés értékét, beírja a megnevezés sorba az "ÉCS elszámolása" szöveget, és elvégzi a kontírozást. A mozgáskódot az "Eszközök" menü "Beállítások" menüpontjánál kell megadni, míg a főkönyvi számokat a "Tárgyi eszköz kezelése" menüpont "Eszköz alapadatai" fülön. A tétel mentése előtt minden érték módosítható.

Ha a fejlesztési tartalékot kézzel szeretnénk elszámolni vegyük ki a pipát a SZTV szerinti elszámolás elől, és az ATV szerinti oldalon pipáljuk be a Fejlesztési tartalék opciót.

Amennyiben rendkívüli értékcsökkenést számolunk el, kézzel kell kitölteni az értékeket és a kontírozást is (külön mozgáskódot kell felvenni a rendkívüli ÉCS-nek). Ebben az esetben egyáltalán nem kell használni az "ÉCS elszámolása" gombot, az értékek megadása után a "Tovább" gombbal menthetjük a megadott értékeket. Ebben az esetben ne felejtsük el elszámolni a tervszerű értékcsökkenést az előző napig, mert az nem történik meg automatikusan! Rendkívüli ÉCS elszámolásakor megváltozik a leírás várható vége, amit a program automatikusan újraszámol a kulcsok alapján.

## RLB-60 Bt.

3000 Hatvan, Balassi Bálint u. 40.

## info@rlb.hu

Adószám: 21252659-2-10 Cégjegyzékszám: 10-06-024727 V25.6